# オンライン小分け発注マニュアル

# クラウド型医薬品在庫管理システム「ODSS」

| 作成者   | 鍋林(株) サポートセンター課 |
|-------|-----------------|
| 作成日   | 2020年9月30日      |
| 最終更新日 | 2020年9月30日      |

# 1. 目次

| オン  | ライン小分け発注マニュアル                 | 1 |
|-----|-------------------------------|---|
| 1.  | 目次                            | 2 |
| 2.  | ODSS の開始と終了                   | 3 |
| 2-1 | . ODSS の開始                    | 3 |
| 2-2 | . ODSS の終了                    | 3 |
| 3.  | 各薬局への発注                       | 4 |
| 3-1 | . 小分け発注依頼・・・発注品目を入力します。       | 4 |
| 3-2 | . 小分け発注送信・・・発注送信処理をします。       | 6 |
| 3-3 | . 小分け発注書・・・発注書を印刷できます。        | 8 |
| 3-4 | . 小分け発注照会・・・小分け発注した内容を参照できます。 | 8 |
| 4.  | お知らせ                          | 9 |
| 4-1 | . お知らせ・・・各薬局からのお知らせが掲示されます。   | 9 |
| 5.  | その他                           | 9 |
| 5-1 | . システムに関する問い合わせ先              | 9 |
| 5-2 | . 自店舗情報メモ                     | 9 |

### 2. ODSS の開始と終了

## 2-1.ODSS の開始

デスクトップ上ショートカットアイコンをダブルクリックします。

②スタート画面をクリックします。

※クリックの場所はどこでも大丈夫です。

③ログインボタンをクリックします。

※ログイン情報は記憶されます。 ※お使いの PC によっては記憶できないこともございます。

### 2-2.ODSS の終了

①トップメニュー内右下の[ログアウト]をクリックします。

②ログイン画面、スタート画面が表示されますので、右上の× で閉じてください。

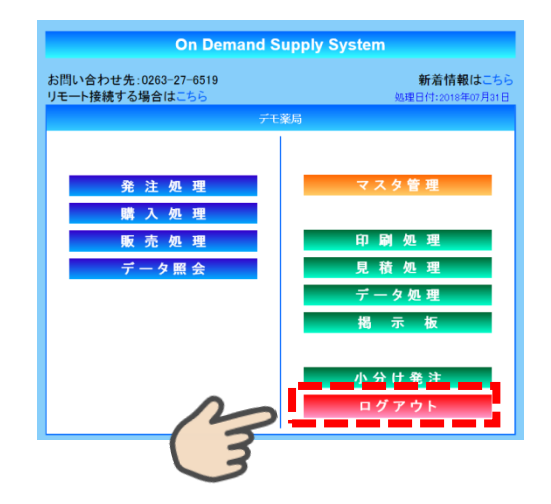

ODSS

**On Demand Supply System** 

()) Start

地区:24 憲法:50 ーザ:D:WITSMOTEX スワード: ······

●サーバーメンテナンスのご覧り。 日本のののたくに相関あましてはためかがとうてはいます。 日本の時間について、シンテンプスを開始しますので、ののSSNで利用品けません 単成った、1912年2月(1) メルロ・シンSSO(1911日ますの) 日本ののため、日本のので、日本のので、日本のので、日本のので、日本のので、日本のので、日本のので、 日本のので、日本のので、日本のので、日本のので、日本のので、日本のので、日本のので、 日本のので、日本のので、日本のので、日本のので、日本のので、日本のので、 日本のので、日本のので、日本のので、日本ので、日本ので、日本のので、日本のので、 日本のので、日本のので、日本ので、日本ので、日本ので、日本ので、日本のので、 日本のので、日本のので、日本ので、日本ので、日本ので、日本ので、 日本のので、日本のので、日本ので、日本ので、 日本のので、日本のので、日本ので、 日本のので、日本のので、 日本のので、日本のので、 日本のので、 日本のので、

# 3-1.小分け発注依頼・・・発注品目を入力します。

①[小分け発注]をクリックします。

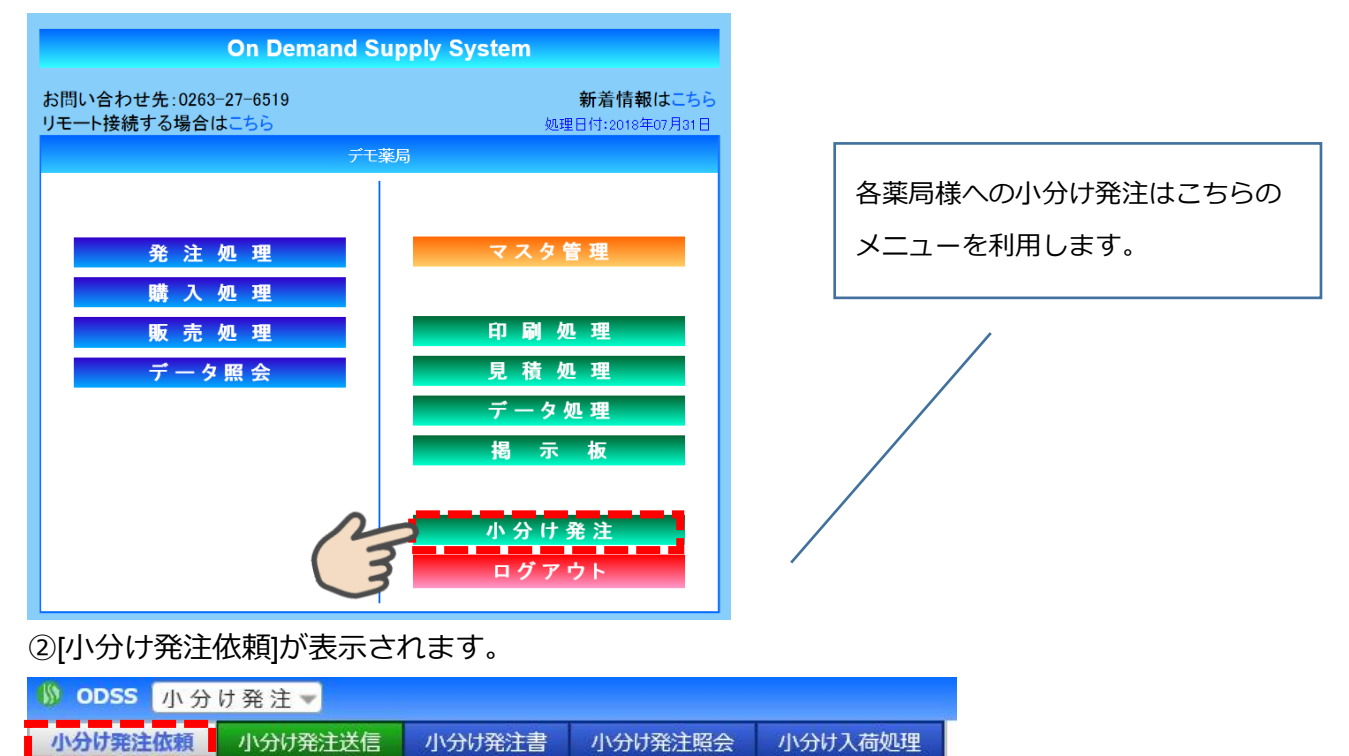

特定の薬局のみ検索したい場合は、発注先から検索薬局を絞り込みが可能です。

※ほんじょう薬局へのオンライン発注は、松本保険薬局事業組合員のみ可能です。

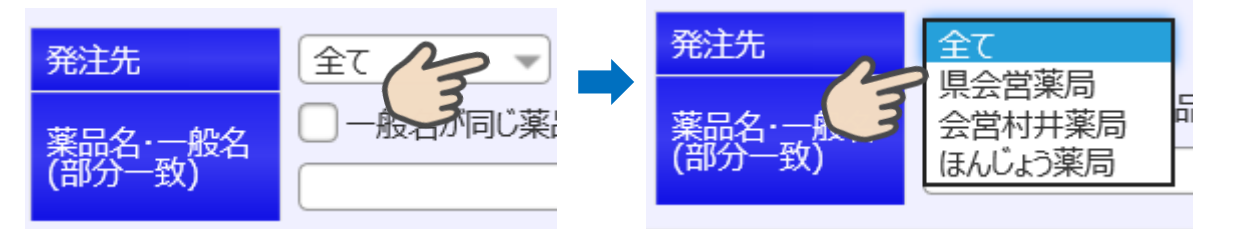

③発注したい品目を検索します。

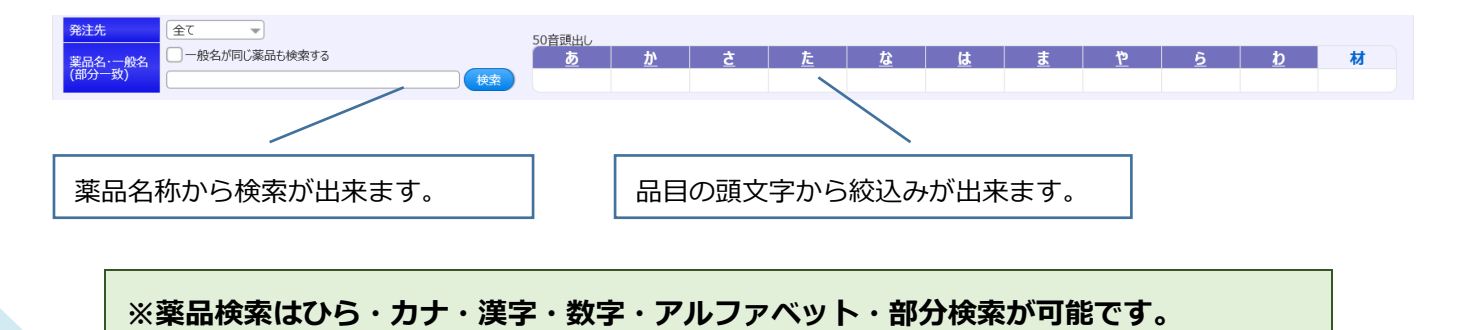

### ④各薬局の在庫数が表示されます。

| БЛ  | <b>英</b> 口 <b>夕</b>          |                   | メーカー              |                | ***  |              |  |
|-----|------------------------------|-------------------|-------------------|----------------|------|--------------|--|
| 区方  | 条吅石                          |                   | 規格·容量             | <sup>先注尤</sup> | 仕庫剱重 |              |  |
| 内   | ア_チフト線10mg                   |                   | 第一三共              | 会党村共           | 280  | 综            |  |
| r s | / /XTuciong                  |                   | 10mg/錠 PTP 10錠×10 | 五百百万           | 200  | SAL          |  |
| -   | 7 77 67 4 0                  |                   | 第一三共              | 1-1-2          | 226  | 6 <b>1</b> 1 |  |
| М   | <b>アーナスト錠10mg</b><br>10mg/錠P | 10mg/錠 PTP 10錠×10 | はんしょう             | 326            | 姃    |              |  |
| +   |                              |                   | 第一三共              | ID 6 94        | 266  | -            |  |
| M   | 内 アーチスト錠10mg                 | 疑10mg             |                   | 県会宮            | 266  | 茈            |  |
|     |                              |                   |                   |                |      |              |  |

⑤依頼したい薬局の依頼数量を入力し、[依頼]ボタンをクリックします。

※相手先在庫数量以上の発注はできません。

| ※娄              | 放量を入れた        | :後に Enter = | キーを押して              | も[依頼]ポ                | 、タンと同 | に動作  | 乍し | ます。  |     |          |      |
|-----------------|---------------|-------------|---------------------|-----------------------|-------|------|----|------|-----|----------|------|
| 分 薬品名           |               |             | メーカー                |                       | 発注先   | 在庫数量 |    | 備考   |     |          | 単位薬価 |
| F 77774         | <u>уд-71%</u> |             | 規格·容量               | 木 (ま゚川エチレンコミネートチュープ)  | 泉云宮   | 63   | g  | 依頼数量 |     | 休福       | 販売単位 |
|                 |               |             | 大塚製薬                | * (# 91/0/27 1/1 / )  |       |      |    |      | 9   | ATTACK A | 32.  |
| F 70754         | クリーム 1 %      |             | 1%1g 10g×10         | 本 (ポリエチレンラミネートチューブ)   | ほんじょう | 76   | g  | •    | 📮 g | 依頼       | g    |
| マクマチレ           | /11 / 104     |             | 大塚製薬                |                       | A#### | 0    |    |      |     |          | 32.  |
| Γ Γ.). J Δ      | <b>99-Δ1%</b> |             | 1%1g 10g×10         | 本(ポリエチレンラミネートチューブ)    | 云西仰开  | 0    | y  | •    | g   | 依頼       | g    |
| ›› <b>ፖሳፖታፊ</b> | 軟膏1%          |             | 大塚製薬                |                       | 会営村井  | 0    | a  |      |     |          | 32.  |
|                 |               |             | 1%1g 10g×10         | 本 (ポリエチレンラミネートチューブ)   |       |      | 3  |      | g   | 依頼       | ∎ g  |
| ንት <b>ፖሳፖታፊ</b> | ローション1%       |             | 大塚袈楽<br>1041ml 20ml | <10#E (7°=71#/ht*\N)  | 県会営   | 131  | mL | -    |     | (大西)     | 32.  |
|                 |               |             | 大塚製薬                | (10/mt (7 )///// 1//) |       |      |    |      |     | - FLOOR  | 32.  |
| 外 <b>アクアチム</b>  | ローション1%       |             | 1%1mL 20mL          | <10瓶 (プラスチックボトル)      | 会営村井  | 0    | mL | •    | m I | 依頼       | m    |
| [               | 数量を入力し        | します。        | A                   | 依頼ボタンを                | ェクリック | します  | 0  |      |     |          |      |
| 下記画             | 面が表示され        | れます。        |                     |                       |       |      |    |      |     |          |      |
| → [OK]          | をクリック         | してください      | ۱۰                  |                       |       |      |    |      |     |          |      |
| ODSS<br>この薬品を依  | な頼します。        |             |                     |                       |       |      |    |      |     |          |      |

※複数品目を依頼する場合は③~⑤を繰り返します。

※販売可能単位が設定されている場合は、 + - を押すと<mark>販売可能単位ごと増減</mark>します。 例)10g チューブなら 10g ずつ増減します。

# 3-2.小分け発注カート・・・小分け発注の送信処理をします。

① [小分け発注カート]をクリックします。

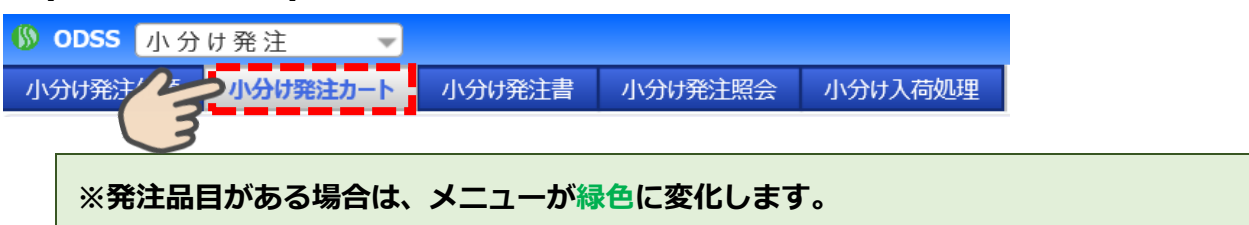

②発注先ごとに処理をすすめます。

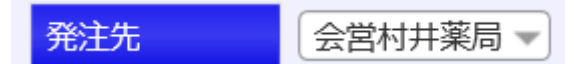

③依頼区分を選択します。

(既に発注している内容に追加注文したい場合は、追加分に図をして下さい)

| 依頼区分 | ○ 定期配送 ( | ●臨時 ● 宅配 | し。追加分 |
|------|----------|----------|-------|
|      |          |          |       |

〈依頼区分について〉 定期配送・・・定期便での納品を希望される場合(ほんじょう薬局のみ選択可) 臨時・・・即時受取りを希望される場合 ※臨時を選択の場合は、訪問予定日時の入力が必須です。 依頼区分 ② 定期配送 ③ 臨時 ③ 訪問予定日時 ②2020/10/09 ① 14:00 ③宅配・・・宅配便希望の場合(長野県薬剤師会会営薬局のみ選択可)※発注送信時は発注先に合わせ定期配送、臨時、宅配のいずれかの選択が必須です。

【依頼区分選択可能一覧】

| 薬局名             | 定期配送 | 臨時 | 宅配 |
|-----------------|------|----|----|
| ほんじょう薬局         | (    | 0  |    |
| (松本保険薬局事業組合員のみ) | 0    | 0  | ×  |
| 会営村井薬局          | ×    | 0  | ×  |
| 県会営薬局           | ×    | 0  | 0  |

※ほんじょう薬局へのオンライン小分け発注は、松本保険薬局事業組合員のみ可能です。 ※非組合員からほんじょう薬局への小分け依頼については、今まで通り FAX でお願いします。

### ④発注を依頼する場合は、右上の[送信]ボタンをクリックします。

| 🚯 od | SS 小分け孝    | 巻注 ▼                          | * 💌       |   |      |              | <u>×==</u> - | 0        |
|------|------------|-------------------------------|-----------|---|------|--------------|--------------|----------|
| 小分け  | 発注依頼       | 分け発注送信 小分け発注書 小分け発注照会 小分け入荷処理 |           |   |      |              |              |          |
| 発注分  | t (I       | んじょう薬局 👻                      | ★ お知らせ ☆★ |   |      |              |              |          |
| 依頼   | Z分 〇       | 定期配送 💿 臨時 🔍 宅配 🦳 追加分          |           |   | ※発注後 | に注文を取り消す場合は、 | 発注先に電話連絡をお開  | 順いいたします。 |
| 来客   | F定日時 20    | 220/09/30 14:00 -             |           |   |      |              |              |          |
| 備考   |            |                               |           |   |      |              | _            |          |
|      |            |                               |           |   |      |              |              | 送信       |
|      | 作成日        | 業品名                           | 依頼数量      |   | 発注点  | 在庫数          | 注意           |          |
|      |            | 規格·容量                         | 販売単位      |   | メーカー |              | 3            |          |
| SURC | 2020/09/16 | □⊐イドクリー <u>/</u> 40.1%        | 10        | g | g    | 0 g          | $\smile$     | 129.00   |
| HIR  |            | 0.1%1g 10g×10本 (アルミニウムチューブ)   |           | g | 鳥居薬品 |              |              |          |

※[削除]ボタンをクリックすると該当明細の削除ができます。 ※発注後に注文を取り消す場合は、発注先に電話連絡をお願いいたします。

⑤他の発注先分の処理(③~④)を行います。

※ほんじょう薬局と県会営薬局への発注がある場合、ほんじょう薬局への発注が終わると 県会営薬局への発注品目が表示されます。

# 3-3.小分け発注書・・・発注書を印刷できます。

①[小分け発注書]をクリックします。

| 🕼 ODSS | 小分 | け発注▼  |     |        |         |         |
|--------|----|-------|-----|--------|---------|---------|
| 小分け発注  | 依頼 | 小分け発済 | 17  | 小分け発注書 | 小分け発注照会 | 小分け入荷処理 |
|        |    |       | 1 2 |        |         |         |

②印刷をかけたい明細に図がついているのを確認し[プレビュー]ボタンをクリックします。

③必要に応じて紙に印字してください。

|    |                                |                               | 小分け発 | 注書  |          |                                |           | 発行日:<br>Page: | 2018/08/01 |
|----|--------------------------------|-------------------------------|------|-----|----------|--------------------------------|-----------|---------------|------------|
| デ  | モ薬局 様<br>長野県松本7<br>TEL:0000-00 | 节<br>                         |      |     | A        | 薬局<br>佐久市原568-<br>TEL:0267-64- | 1<br>6307 |               |            |
| NO | メーカー                           | 薬品名 / 規格·容量                   |      | 依頼数 | <b>±</b> | 単価                             | 金額        | ロット           | 有効期限       |
| 1  | 協和発酵キ<br>リン                    | ナウゼリン錠10<br>10mg/錠 PTP 10錠×10 |      | 10  | 錠        | 14. 00                         | 140       |               | 1          |
|    |                                |                               |      |     |          |                                |           |               | 1          |
|    |                                |                               |      |     |          |                                |           |               | 1          |
|    |                                |                               |      |     |          |                                |           |               | /          |
|    |                                |                               |      |     |          |                                |           |               | 1          |
|    |                                |                               |      |     |          |                                |           |               | 1          |
|    |                                |                               |      |     |          |                                |           |               | /          |
|    |                                |                               |      |     |          |                                |           |               | 1          |
|    |                                |                               |      |     |          |                                |           |               | /          |
|    |                                |                               |      |     |          |                                |           |               | 1          |
|    |                                |                               |      |     |          |                                |           |               | /          |
|    |                                |                               |      |     |          |                                |           |               | /          |
| _  |                                |                               |      |     |          |                                |           |               | /          |
|    |                                |                               |      |     |          |                                |           |               | /          |
|    | 備考                             |                               |      |     |          | 合計金額                           | 140       |               | 1          |

# 3-4.小分け発注照会・・・小分け発注した内容を確認できます。

① [小分け発注照会]をクリックします。

| ()) O             | DSS 小分け発注 🚽                        |                                     |        |                                         |
|-------------------|------------------------------------|-------------------------------------|--------|-----------------------------------------|
| 小分                | け発注依頼 小分け発注カート 小ら                  | かけ発き 小分け発き                          | 主照会 小分 | け入荷処理                                   |
| 2発注               | 実績一覧が表示されます。                       | 3                                   |        |                                         |
| 🚯 odss 🕖          | \分け発注 ▼                            | * 🔽                                 |        | <u>×=10</u>                             |
| 小分け発注依            | 頼 小分け発注送信 小分け発注書 小分け発注照会 小分け入荷処理   |                                     |        |                                         |
| 発注先<br>依頼区分<br>薬品 | 全て ●   ● 全て   ○ 定期配送   ○ 臨時   ○ 宅記 | <u>発注送信日</u> 2020/09/09〕~ 2020/09/1 | 5      |                                         |
|                   |                                    |                                     | [      | 先頭] [前ページ] 1 / 1 ページ ( 1件 ) [次ページ] [最終] |
| 発注送信日             | 業品名                                | 依頼数量                                | 単価     | 金額                                      |
| 依頼区分              | 規格·容量                              | メーカー                                | 薬価     | 薬価金額                                    |
| 2020/09/16        | トラベルミン配合錠                          | 10 錠                                | 5.90   | 59                                      |
| 臨時                | HS 12錠×10                          | エーザイ                                | 5.90   | 59                                      |

### 4. お知らせ

# 4-1.お知らせ・・・各薬局からのお知らせが掲示されます。

①[小分け発注依頼][小分け発注送信]の上部に[★☆お知らせ☆★]と掲示されます。

| 小分け発注照会 | 小分け入荷処理 |          |                   |
|---------|---------|----------|-------------------|
|         |         | CH .     | <u>★☆ お知らせ ☆★</u> |
| ──追加分   |         | $\smile$ |                   |

②各薬局からのお知らせを確認することができます。

### 5. その他

# 5-1.システムに関する問い合わせ先

鍋林株式会社 サポートセンター課 TEL:0263-27-6519(月~金 8時30分~17時30分)

# **5-2.自店舗情報メモ** 地区:\_\_\_\_薬局:\_\_\_\_ ユーザID:\_\_\_\_\_ PW:\_\_\_\_\_